# How do instructors view and print individual student grades?

## Go to Gradebook.

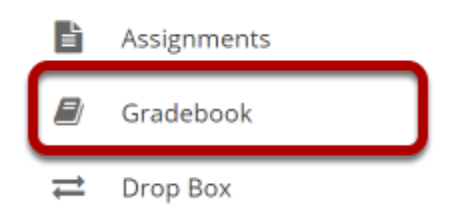

Select the **Gradebook** tool from the Tool Menu of your site.

### Select the student's name.

| Students -                                | Course Grade | Homework 1<br>Cat: Homework [24%]<br>Total: 100<br>Due: - | Homework 2<br>Cat: Homework [24%]<br>Total: 100<br>Due: - | Homework 3<br>Cat: Homework [24%]<br>Total: 100<br>Due: - | Homework<br>Weighted Average [24%] |  |
|-------------------------------------------|--------------|-----------------------------------------------------------|-----------------------------------------------------------|-----------------------------------------------------------|------------------------------------|--|
| $\overline{\mathbf{v}}$                   | ø –          | V                                                         | v                                                         | Ŧ                                                         | $\nabla$                           |  |
| <u>Erin Martin</u><br>( <u>student03)</u> | B- (80.7%)   | 86                                                        | 95                                                        | 92                                                        | 91%                                |  |
| <u>Jeremy Smith</u><br>(student04)        | B (83.61%)   | 74                                                        | 34                                                        | 83                                                        | 63.67%                             |  |
| <u>Mary Thompson</u><br>(student01)       | A (95.57%)   | 93                                                        | 94                                                        | 98                                                        | 95%                                |  |
| Steven Johnson<br>(student02)             | A- (91.41%)  | 89                                                        | 94                                                        | 91                                                        | 91.33%                             |  |

To view all grades for a single student, click on the student's name.

#### The student's individual grade summary will appear.

| Course Grade: B- (8          | 0.7%) Not released to s | students*      |             | Group By Category Expand All Collapse |          |    |  |  |  |
|------------------------------|-------------------------|----------------|-------------|---------------------------------------|----------|----|--|--|--|
| Gradebook Item               | ^                       | Grade          | \$ Weight\$ | Due Date                              | Comments | \$ |  |  |  |
| <ul> <li>Final</li> </ul>    |                         | 76%            | 30%         |                                       |          |    |  |  |  |
| Final                        |                         | <b>76</b> /100 |             | 02/27/2020                            |          |    |  |  |  |
| Homework                     |                         | 91%            | 24%         |                                       |          |    |  |  |  |
| Homework 1                   |                         | 86 /100        |             | -                                     |          |    |  |  |  |
| Homework 2                   |                         | 95 /100        |             | -                                     |          |    |  |  |  |
| Homework 3                   |                         | 92 /100        |             | -                                     |          |    |  |  |  |
| Midterm                      |                         | 62%            | 20%         |                                       |          |    |  |  |  |
| Vidterm                      |                         | 62 /100        |             | -                                     |          |    |  |  |  |
| <ul> <li>Projects</li> </ul> |                         | 91%            | 26%         |                                       |          |    |  |  |  |
| Project 1                    |                         | 87 /100        |             | -                                     |          |    |  |  |  |
| Project 2                    |                         | 95 /100        |             | -                                     |          |    |  |  |  |

The individual grade summary is the same information students see when they view their grades.

You may use the **Next Student** link (or the **Previous Student** link if applicable) to go immediately to the grade summary for the next (or previous) student in the list.

#### **Student Review Mode**

| EC 101 Sprin | Grade Summary fo  | or Erin Ma      | rtin (studen | t03 | )        |          |           |          |          | ~~~~~~~~~~~~~~~~~~~~~~~~~~~~~~~~~~~~~~~ | Sites   |
|--------------|-------------------|-----------------|--------------|-----|----------|----------|-----------|----------|----------|-----------------------------------------|---------|
|              | Grade Summary Stu | Ident Review Mo | ode          |     |          |          |           |          |          | 🖨 Print                                 |         |
| 1            |                   |                 |              |     |          | Gr       | roup By C | Category | Expand A | All Collapse All                        |         |
|              | Gradebook Item    | ^               | Grade        | ٥   | Weight 🗘 | Due Date | ^         | Comr     | nents    | \$                                      |         |
|              | V Final           |                 | 76%          |     | 30%      |          |           |          |          |                                         |         |
|              | Final             |                 | 76 /100      |     |          | 02/27/20 | 020       |          |          |                                         | ( (     |
|              | ✓ Homework        |                 | 91%          |     | 24%      |          |           |          |          |                                         |         |
|              | Homework 1        |                 | 86 /100      |     |          | -        |           |          |          |                                         |         |
|              | Homework 2        |                 | 95 /100      |     |          | -        |           |          |          |                                         |         |
|              | Homework 3        |                 | 92 /100      |     |          | -        |           |          |          |                                         |         |
|              | ✓ Midterm         |                 | 62%          |     | 20%      |          |           |          |          |                                         | -       |
|              | Midterm           |                 | 62 /100      |     |          | -        |           |          |          |                                         |         |
|              | ✓ Projects        |                 | 91%          |     | 26%      |          |           |          |          |                                         |         |
|              | Project 1         |                 | 87 /100      |     |          | -        |           |          |          |                                         |         |
|              | Project 2         |                 | 95 /100      |     |          | -        |           |          |          |                                         | (10.00) |
|              | 4                 |                 |              | -   |          |          |           |          |          | <b>▼</b>                                |         |
|              | Done              |                 |              |     |          |          |           |          |          |                                         | _       |

If you would like to discuss the individual grade summary with a student in person, but you don't want the student to see other sensitive information in the Gradebook, select the **Student Review Mode** tab in the individual grade summary window. This option blurs the background so that other students' information is not visible to the student viewing the screen.

## **Printing Individual Student Grades**

| ordao o animary              | Student Review Mou         |                 |    |          |                              |         |     |                | - United and a second second s |
|------------------------------|----------------------------|-----------------|----|----------|------------------------------|---------|-----|----------------|----------------------------------------------------------------------------------------------------|
| Course Grade: B-             | (80.7%) Not released to st | students*       |    |          | Group By Category Expand All |         |     | All Collapse A |                                                                                                    |
| Gradebook Item               | ^                          | Grade           | \$ | Weight 🗘 | Due Da                       | ite 🧳   | Com | ments          | \$                                                                                                    |
| 🖌 Final                      |                            | 76%             |    | 30%      |                              |         |     |                |                                                                                                    |
| Final                        |                            | <b>76</b> /100  |    |          | 02/                          | 27/2020 |     |                |                                                                                                    |
| <ul> <li>Homework</li> </ul> |                            | 91%             |    | 24%      |                              |         |     |                |                                                                                                    |
| lomework 1                   |                            | <b>86</b> /100  |    |          |                              | -       |     |                |                                                                                                    |
| lomework 2                   |                            | <b>95 /1</b> 00 |    |          |                              | -       |     |                |                                                                                                    |
| lomework 3                   |                            | <b>92</b> /100  |    |          |                              | -       |     |                |                                                                                                    |
| <ul> <li>Midterm</li> </ul>  |                            | 62%             |    | 20%      |                              |         |     |                |                                                                                                    |
| /lidterm                     |                            | <b>62 /1</b> 00 |    |          |                              | -       |     |                |                                                                                                    |
| <ul> <li>Projects</li> </ul> |                            | 91%             |    | 26%      |                              |         |     |                |                                                                                                    |
| Project 1                    |                            | <b>87</b> /100  |    |          |                              | -       |     |                |                                                                                                    |
| Project 2                    |                            | <b>95</b> /100  |    |          |                              | -       |     |                |                                                                                                    |

Click the **Print** button in the individual grade summary screen to print an individual student's grades.